# ALOHA LOAD BALANCER REPARTITION DE CHARGE FTP

# "APPNOTE" #0046 - REPARTITION DE CHARGE FTP

Cette note a pour but de vous montrer comment répartir la charge sur une ferme de serveur FTP (File Transfert Protocol).

# PRE-REQUIS

Vous devez avoir deux serveurs FTP en mode actif.

#### BUT

Assurer la haute disponibilité d'un service FTP.

COMPLEXITY

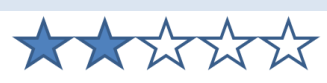

#### VERSION CONCERNEE

V 4.1 et après

# SCHEMA RESEAU

Architecture standard:

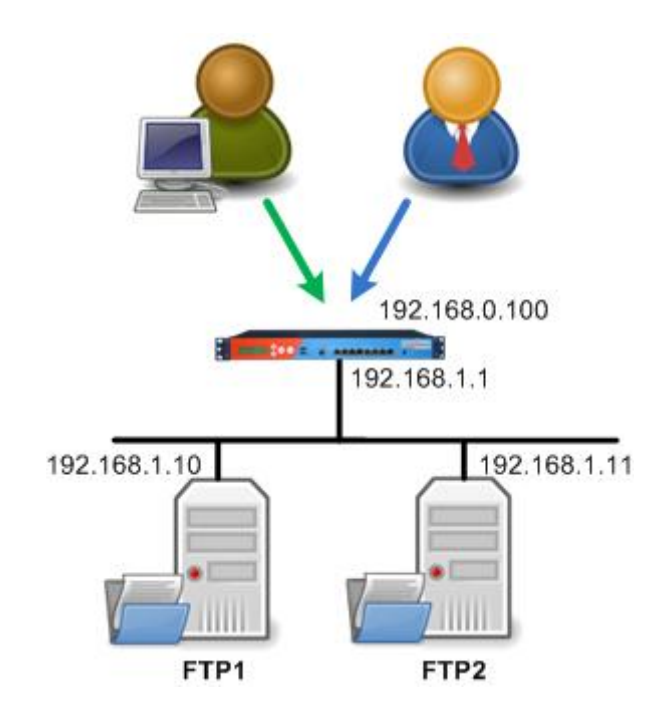

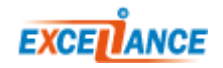

# CONTEXTE

Les clients utilisent le service FTP disponible sur l'adresse IP 192.168.0.100.

L'Aloha réparti la charge de traffic vers les deux serveurs FTP 192.168.1.10 and 192.168.1.11.

L'Aloha est configure en mode NAT, utilisant le niveau 4/LVS pour la repartition de charge du service.

Il y a actuellement deux possibilités pour répartir la charge pour un service FTP :

- 1. Configuration basique, simple à implementer
- 2. Configuration avancée, un peu plus compliquée que la basique, mais qui assure une meilleure repartition.

Vous pouvez utilisez la version basique quand vous voulez fournir la haute disponibilité d'un service FTP.

Préférez la configuration avancée si vous voulez en plus, améliorer la répartition de charge.

#### CONFIGURATION COMMUNE AUX DEUX MODES

Dans les deux cas, vous devez activer le gestionnaire de flux et le service LVS au démarrage.

#### FLOW MANAGER SERVICE

Si votre service flowmgr n'est pas configuré pour démarrer automatiquement quand l'Aloha démarre,

alors aller dans l'onglet **Service** et cliquer sur l'icône setup

S'il y a une ligne "no autostart", alors supprimez là.

Cliquez sur [OK] puis [Close]

Ensuite, redémarrez le service **flowmgr** en cliquant sur l'icône de redémarrage 🗖

#### LVS SERVICE

Si votre service **Ivs** n'est pas configuré pour démarrer automatiquement quand l'Aloha démarre, alors aller dans l'onglet **Service** et cliquer sur l'icône setup Cil y a une ligne "no autostart", alors supprimez là.

Cliquez sur [OK] puis [Close]

Ensuite, redémarrez le service **Ivs** en cliquant sur l'icône de redémarrage

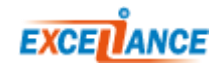

#### CONFIGURATION BASIQUE

CONFIGURATION DU GESTIONNAIRE DE FLUX Sur l'interface graphique, cliquez sur l'onglet **Flux**, puis ajouter la configuration suivante:

flow f\_ftp director d\_ftp
match proto tcp dst 192.168.0.100 dstport 20:21
match proto tcp dst 192.168.0.100 dstport 1024:65535

Cliquez sur [OK], puis [Apply].

**CONFIGURATION LB NIVEAU 4** 

Sur l'interface graphique, cliquez sur l'onglet LB niveau4, puis ajouter la configuration suivante:

```
director d_ftp
mode nat
balance source
option icmpcheck interval 10
server ftp1 192.168.1.10 weight 10 check
server ftp2 192.168.1.11 weight 10 check
```

Cliquez sur **[OK]**, puis **[Apply]**.

#### CONFIGURATION AVANCEE

CHARGEMENT DU MODULE LVS FTP

Sur l'interface graphique, allez dans l'onglet Service et cliquez sur le l'icone de configuration du

service **network** <sup>[LE]</sup> puis ajouter la ligne suivante après tous les commentaires:

modprobe ip\_vs\_ftp

Ensuite, redémarrez le service **network** en cliquant sur l'icône

#### CONFIGURATION DU GESTIONNAIRE DE FLUX

Sur l'interface graphique, cliquez sur l'onglet **Flux** puis ajouter la configuration ci-dessous:

```
flow f_ftp director d_ftp
match proto tcp dst 192.168.0.100 dstport 20:21
match proto tcp dst 192.168.0.100 dstport 1024:65535
```

Cliquez sur **[OK]**, puis **[Apply]**.

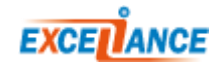

### CONFIGURATION LB NIVEAU 4

Sur l'interface graphique, cliquez sur l'onglet **LB niveau 4** puis ajouter la configuration ci-dessous:

director d\_ftp
 mode nat
 balance roundrobin
 option icmpcheck interval 10
 server ftp1 192.168.1.10 weight 10 check
 server ftp2 192.168.1.11 weight 10 check

Cliquez sur [OK], puis [Apply].

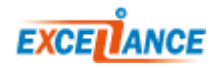